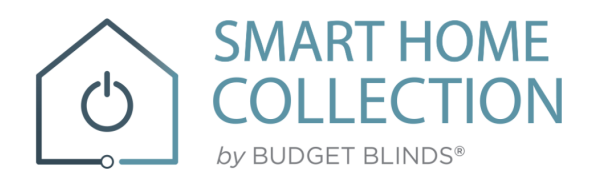

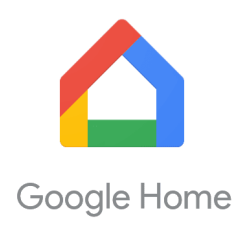

## **QUICK START GUIDE – GOOGLE HOME**

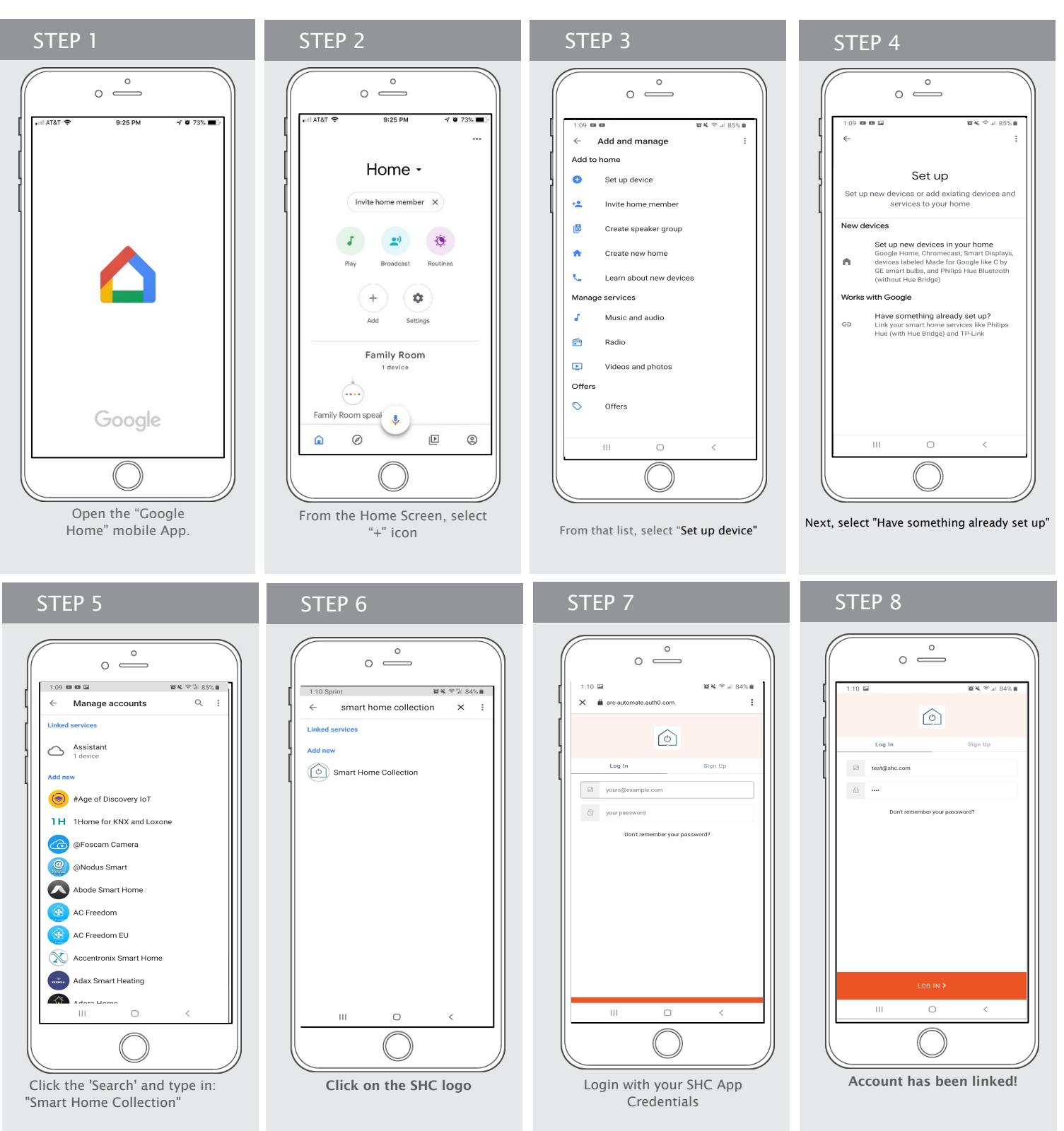

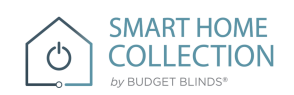

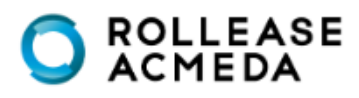

## How to Operate the Shades

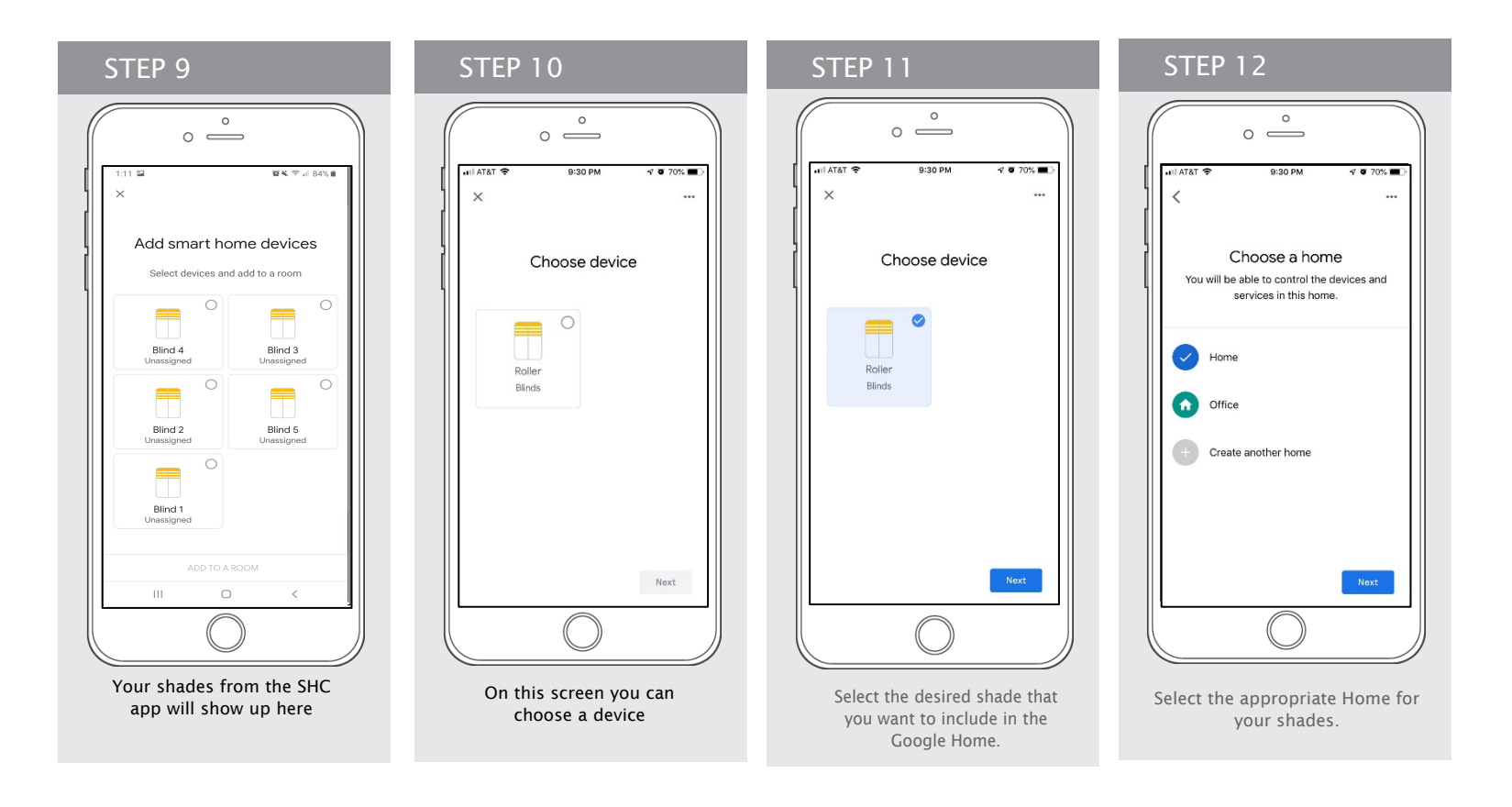

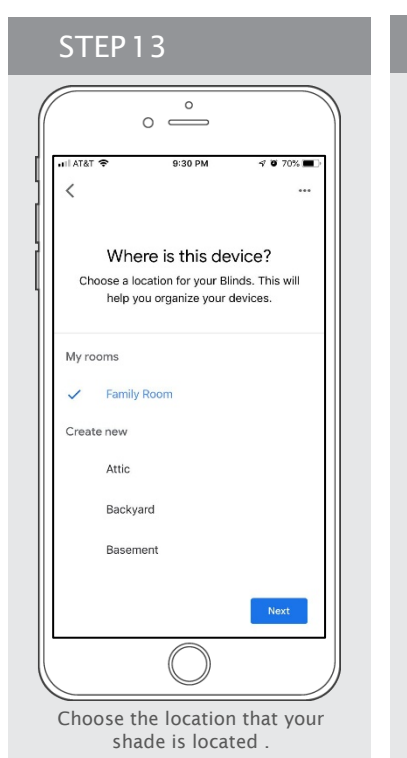

STEP 14 0 0 -0 70% Home -Invite home member X ••) Ô ÷. + Family Room 2 devices Đ. **...**) Family Room speak Rolle J Þ 0 Ø Click on the shade to customize the

information in the Google Home App.

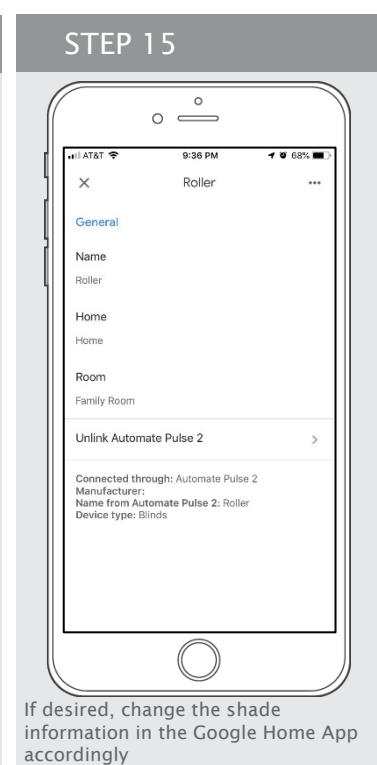

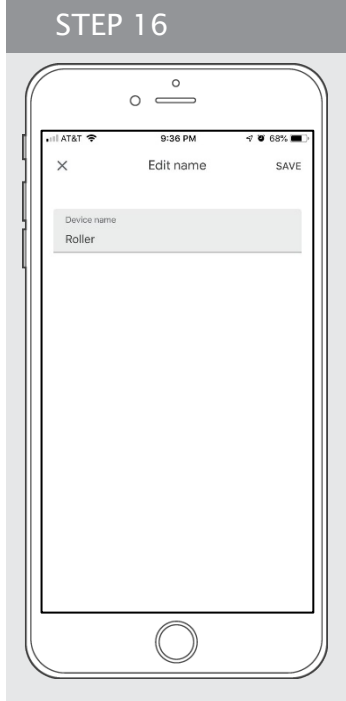

Click in the Name, if you want change the Shade Name on the Google Home.

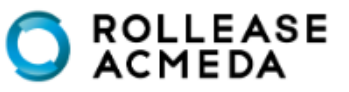

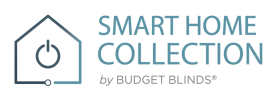

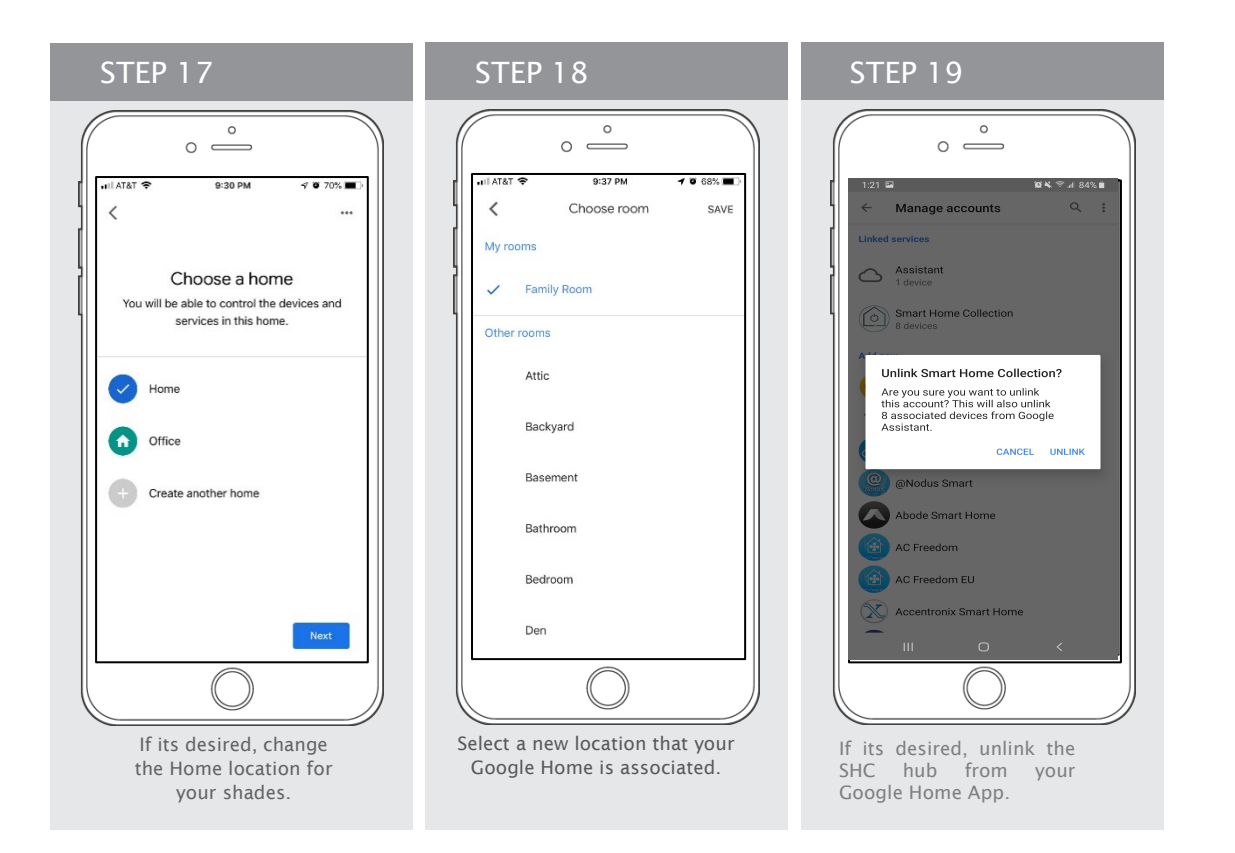

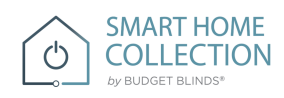

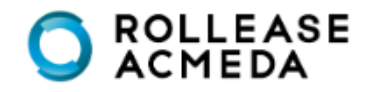

## How to Control your Shades using "Google Home"

The Google Home App allows you use the Voice control through your iPhone, iPad, iWatch or any Android device.

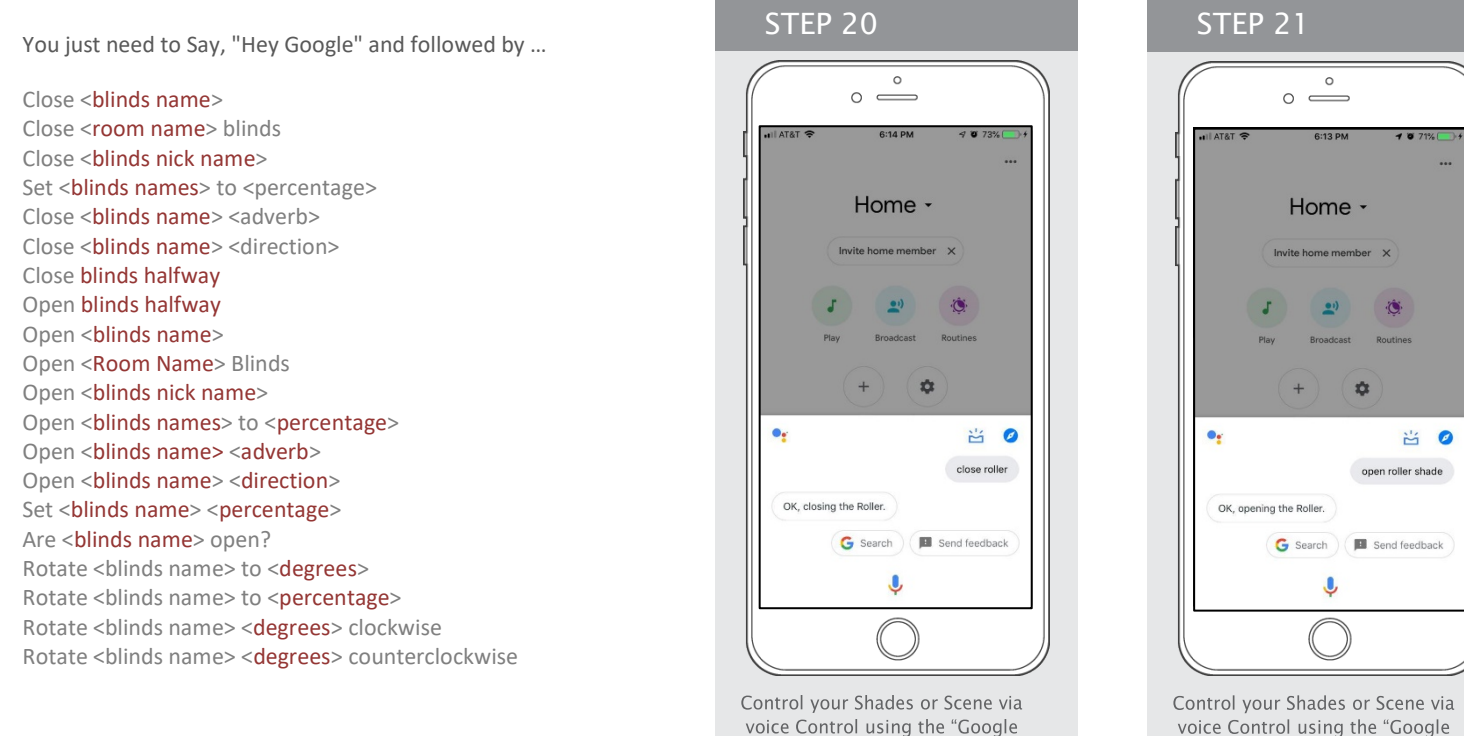

Home" Hey Google, close roller shade

voice Control using the "Google Home" Hey Google, open roller shade

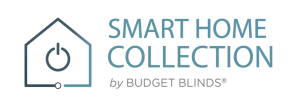

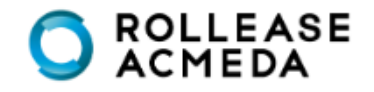